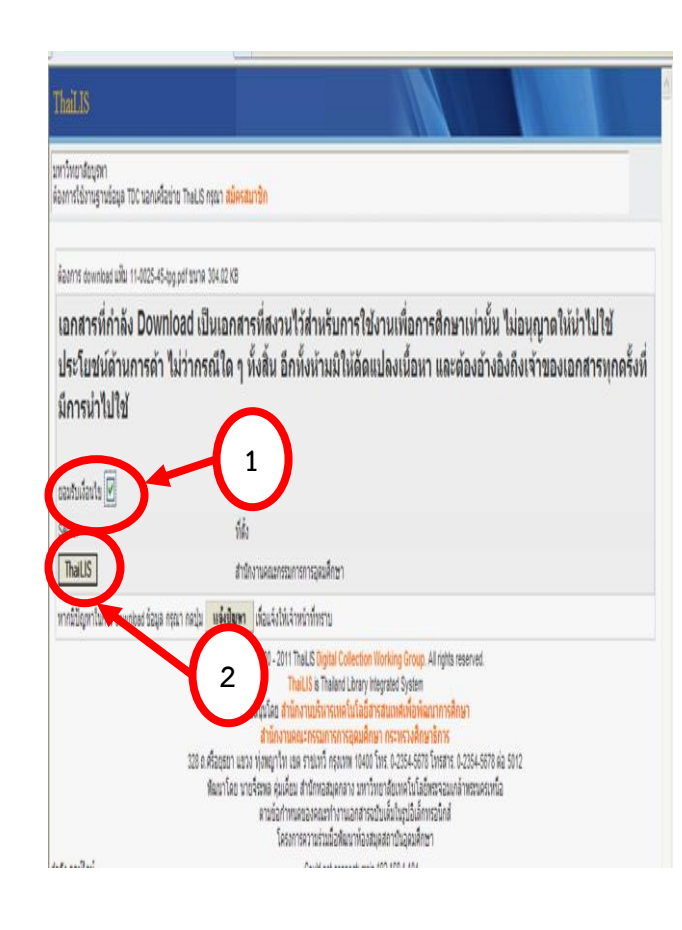

 1. คลิกเลือก ยอมรับเงื่อนไข\* การ Download ข้อมูล
 2. คลิกไอคอน ThaiLIS
 \* คลิกยอมรับเงื่อนไขทุกครั้ง จึงจะสามารถเปิดไฟล์ได้

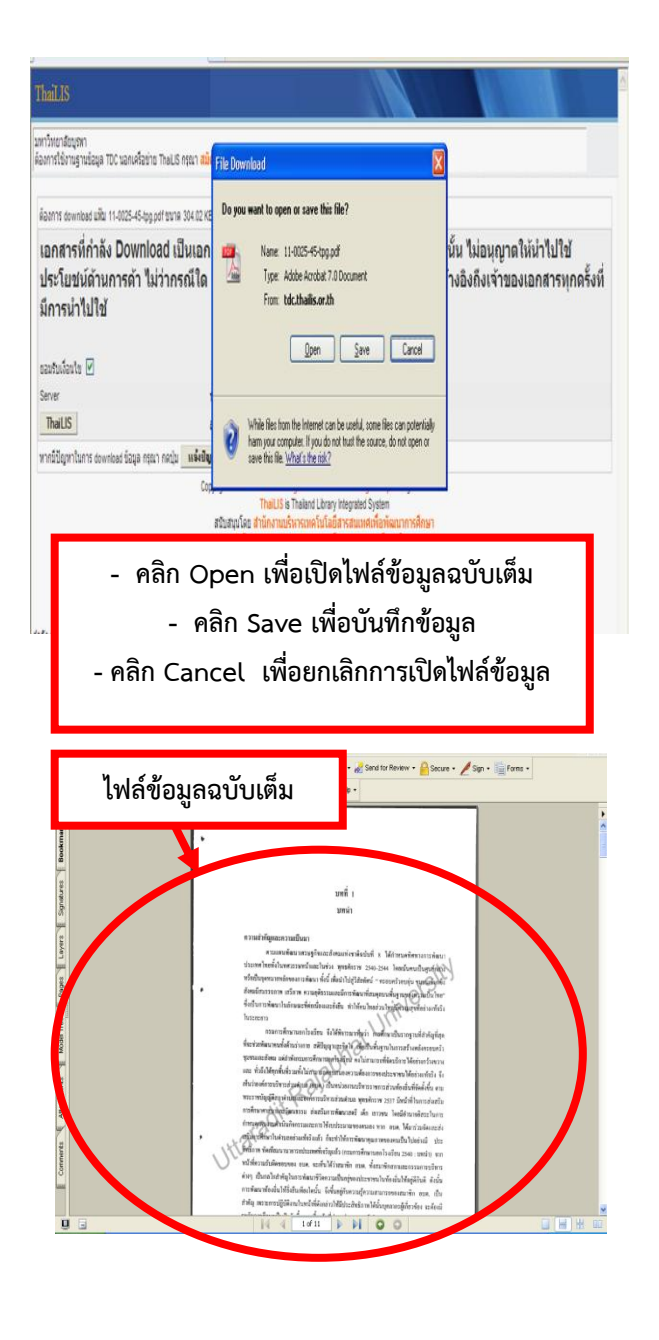

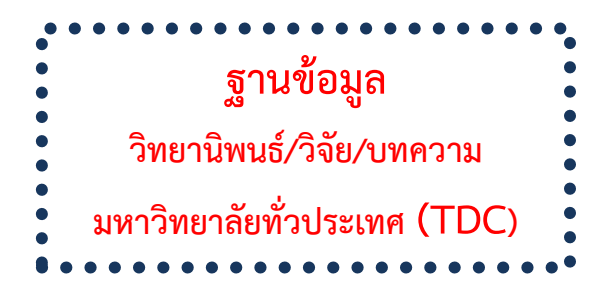

| naiLIS                                                           |                                                                                                    |                                                                                                    |                                                                                                    |                                                                                                    |                                                                              |                              |   |     |
|------------------------------------------------------------------|----------------------------------------------------------------------------------------------------|----------------------------------------------------------------------------------------------------|----------------------------------------------------------------------------------------------------|----------------------------------------------------------------------------------------------------|------------------------------------------------------------------------------|------------------------------|---|-----|
| าวิทยาลัยบุลทา<br>การใช้งานฐานซ่อมุต TDC นอกเครือ                | ข่าย TheLIS กรุณา สมัครสมาชิก                                                                                                    | Home                                                                                                    | Basic<br>Search                                                                                                    | Advanced<br>Search                                                                                                    | Browse                                                                       | BACK                         | B | FAQ |
| ด้องการสืบคัน :                                                  |                                                                                                    | 1                                                                                                    |                                                                                                    | จากเขตข้อมูล :                                                                                                    | ชื่อเชื่อง                                                                   |                              | N | 1   |
| ເລື້ອກແຫາວົກຫາລັບສະກນັ້ນ                                         | <ul> <li>ขึ้นสับล้าย () ส่วนใสส่วยท</li> <li>ทุณหาวิทยาลัย/สุกษัน</li> </ul>                                                             | นึ่ง 🔘 ตรงตัว                                                                                                    | 🔘 แขกคำตามข่องว่า<br>🔽                                                                                                    | ง<br>เลือกชนิดเอกสาร                                                                                                    | เอกสำรรทุก                                                                   | ยนิต                         | ۷ |     |
| -                                                                | ส์พทา                                                                                                    |                                                                                                    |                                                                                                    |                                                                                                    |                                                                              |                              |   |     |
|                                                                  | Copyright 2000<br>สปับสบุนโลย<br>สำนัก<br>328 ถ.ศรีลยุธยา แบวง า(เหญา<br>พัฒนาโลย นายจิราหล คู่<br>สาม                                   | 2011 ThaiLIS Dig<br>ThaiLIS is T<br>สำนักงานบริง<br>งานคณะกรรม<br>งานคณะกรรม<br>เร่า แรด ราชเหรื<br>มเคี้ยม สำนักพร<br>เก่าพนตของคณ<br>โครงการความร่ว | gital Collection Work<br>haland Library Integra<br>หารเพคโนโลยีสารสน<br>เการการอุลนศึกษา ก<br>การการอุลนศึกษา 1<br>เสนุคกลาง นหาวิทยาส<br>เหา้างานเอกสารอบันเลื่ | ing Group. Al rights reserve<br>led System<br>แท <del>สเท็ลทัดนาการสึกษา</del><br>ธราหรวงสึกษาธิการ<br>10-2354-5678 โทรสาร. 0-2354<br>โปรกคโนโลยัพระจอมกล้าทรรม<br>มโปรมูลิมสึกหรอมิกส์<br>าปันอุลมสึกษา | d.<br>5678 ต่อ 5012<br>เครเหนือ                                              |                              |   |     |
| ัง ออนไลน์<br>ชัก ThaLIS จำนวน 507<br>ชักว่าไปจำนวน 73<br>580 คน | นอก TheLS = 27 271 ครั้ง<br>มหาวิทยาลัยสังกัดทบวงเส้น<br>มหาวิทยาลัยราชสัญ = 234 ค<br>มหาวิทยาลัยเทศโบโลยีราช<br>มหาวิทยาลัยเทศโบโลยีราช | = 639 ครั้ง<br>รั้ง<br>มงคล = 56 ครั้ง                                                                                                    |                                                                                                    | Database server : 11<br>Log server : 192.160<br>Version 2.4c Last<br>Power By SUSE PHP<br>Éélepentumstésm                                                                                                | 82.168.1.104<br>8.1.9<br>ipdate 18-06-20<br>?NYSQL IndexD<br>iŵinika tdo@tha | 10<br>ata Wambo<br>lis.or.th |   |     |

ฝ่ายบริการสารสนเทศ สำนักหอสมุด มหาวิทยาลัยบูรพา โทร. 0-3810-2475, 0-3810-2490

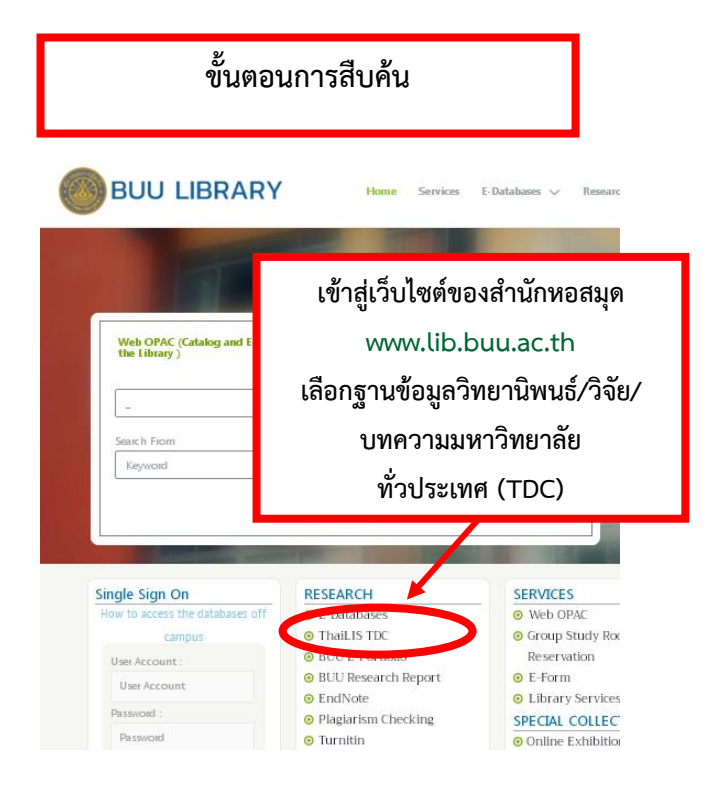

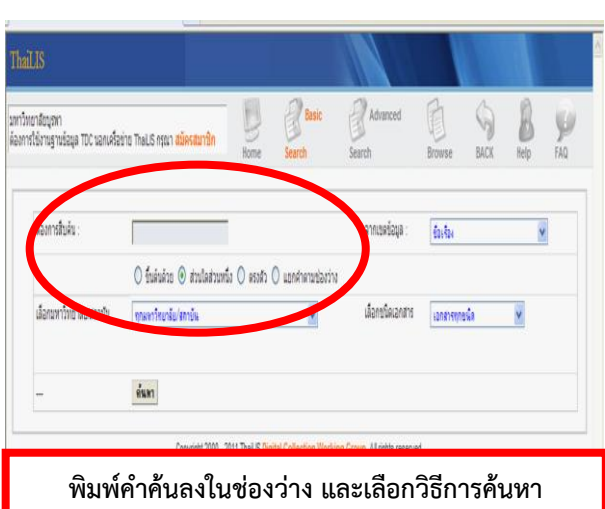

พิมพ์ค้าค้นลงในช่องว่าง และเลือกวิธีการค้นหา (ขึ้นต้นด้วย, ส่วนใดส่วนหนึ่ง, ตรงตัว, แยกคำตามช่องว่าง)

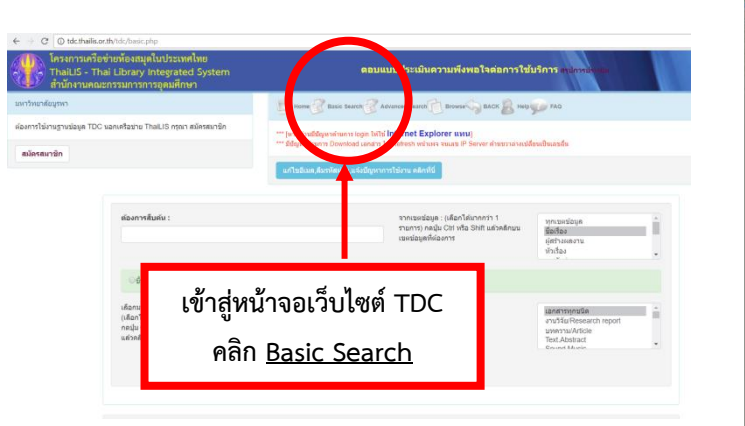

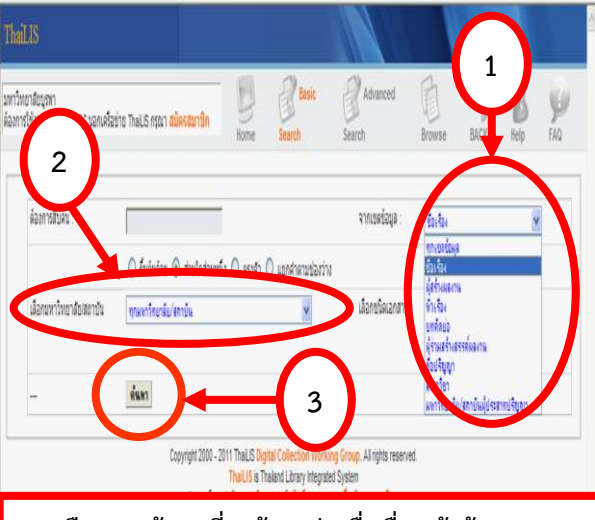

- 1. เลือกเขตข้อมูลที่จะค้น เช่น ชื่อเรื่อง ผู้สร้างผลงาน
  - 2. เลือกมหาวิทยาลัยผู้เป็นเจ้าของผลงาน
    - 3. คลิกไอคอน <u>ค้นหา</u>

| summarbianans         Ammafué méternanfasiba fásgafuru 328 rom (biantorsis 228 tom)         Adustria           formándíness         400           formándíness         400           formándíness         400           formándíness         400           formándíness         400           formándíness         400           formándíness         400           formándíness         400           formándíness         400           formándíness         400           formándíness         50           formándínesse         50           formándínesse         50                                                                                                    | ineาลัยบุรหา<br>กรใช้งานฐานข้อมูล TDC นอกเครือ    | ino ThallS Aforn <mark>ai</mark> | ie540 | ntîn               | Bome Search                                                                                                | Advanced<br>Search                               | Browse                      | BACK                          | B Help               | 10 |
|----------------------------------------------------------------------------------------------------|---------------------------------------------------|----------------------------------|-------|--------------------|----------------------------------------------------------------------------------------------------|--------------------------------------------------|-----------------------------|-------------------------------|----------------------|----|
| างารักษณ์การและ<br>รักษารักษณ์<br>รักษารักษณ์<br>รายรายและกระ<br>มายรายและกระ<br>มายรายและกระ<br>มายรายและกระ<br>มายรายและกระ<br>มายรายและกระ<br>มายร้องสิรระ<br>มายร้องสิรระ<br>มายร้องสารระ<br>มายร้างสิรระ<br>มายร้องสารระ<br>มายร้องสารระ<br>มายร้องสารระ<br>มายร้องสารระ | แฮกตามชนิดเอกส                                    | ns -                             | A 80  | หารสิบ<br>ก่าลังเม | เการศึกษานอกโรงเรียน มีข่อมูลจำนวน<br>เหน่าที่ 1163 ≬ ข่านไปหน่                                            | i 528 รายการ (ใช้เวลาให<br>เกท์ : (              | หารคัน 0.26 วินา1<br>ทรง (1 | 1)<br>23456789 🖗              | สำคัญที่ไว           | λn |
| รังการป้องได้<br>รังการป้องได้<br>รายไรสารแห่งการเราะ<br>การปรินที่สายและการประการประกรทรงารประการประการป                                                                                                    | ບ່າງວ່ານີ້ສາມຣ໌/Thesis                            | 450                              | h     |                    |                                                                                                    |                                                  |                             |                               | แป้งใหมข้<br>โพด     | n  |
| Construinción         6         1         Instructuration provident manifestations         255         Trech antihumation<br>provident manifestations         Trech antihumation<br>provident manifestation         Antihumation         Antihumation </td <td>ขึ่งค่ายนิดติด</td> <td>65</td> <td></td> <td>สำคม<br/>ฉั</td> <td>BUNGY</td> <td>Date</td> <td>e <sup>ชนิดเอกสาร</sup></td> <td>มหาวิทยาลิย!<br/>สถาบัน</td> <td>วัฒนธรรม</td> <td></td>                                                                                                    | ขึ่งค่ายนิดติด                                    | 65                               |       | สำคม<br>ฉั         | BUNGY                                                                                                    | Date                                             | e <sup>ชนิดเอกสาร</sup>     | มหาวิทยาลิย!<br>สถาบัน        | วัฒนธรรม             |    |
| National sector         Sector         National sector         National sector <td>uMR310/Article</td> <td>- 6</td> <td></td> <td></td> <td>กรประเมินหลักสุดรการศึกษานอกโร</td> <td>เจเรียนสาย</td> <td>tune</td> <td>unturste</td> <td>BVRN16</td> <td></td>                                                                                                    | uMR310/Article                                    | - 6                              |       |                    | กรประเมินหลักสุดรการศึกษานอกโร                                                                             | เจเรียนสาย                                       | tune                        | unturste                      | BVRN16               |    |
| 3         Anima squite         usbabbb         usbabbb           12         Big Initiana na menane menane menane substation         usbabbb         usbabbb           12         Big Initiana na menane menane substation         usbabbb         usbabbb           12         Big Initiana na menane menane substation         usbabbb         usbabbb           12         Big Initiana na menane substation         usbabbb         usbabbb         usbabbb           12         Big Initiana na menane substation         usbabbb         usbabbb         usbabbb         usbabbb           12         Big Initiana         Big Initiana         Initiana         usbabbb         usbabbb         usbabbb           12         Big Initiana         Big Initiana         Initiana         usbabbb         usbabbbb         usbabbb         usbabbb         usbabbbb         usbabbbb         usbabbb                                                                                                    | nu34tiResearch report                             | 5                                |       |                    | าณกระดบมระยมศกษาต่อแบลาบลา<br>รัหารส่วนต่ายล (อบต.) ในรังหวัดสุโ                                           | 1910 100 100 2545                                | 190 nesis                   | มหาวิทยาลย<br>ราชสัฏอุตรติดต์ | ឈន៍ ដី២៩សុ           | 1  |
| าน 523 2 มีผู้มีเกิดสามสามสามาร์ และเป็นการ 254 รับอา มากับเป็น<br>เกริสามาร์เล่าเรื่องเรื่องเรื่<br>เป็นเรื่องเรื่องเรื่องเรื่องเรื่องเรื่องเรื่องเรื่องเรื่องเรื่องเรื่องเรื่องเรื่องเรื่องเรื่องเรื่องเรื่องเรื่องเรื่องเรื่องเรื่องเรื่องเรื่องเรื่องเรื่องเรื่องเรื่องเรื่องเรื่องเรื่องเรื่องเรื่องเรื่องเรื่องเรื่องเรื่องเรื่องเรื่องเรื่องเรื่องเรื่องเรื่องเรื่องเรื่องเรื่องเรื่องเรื่องเรื่องเรื่อง                                                                                                    |                                                   | 3                                |       | -                  | hanak uguñe                                                                                                |                                                  |                             |                               | เครื่องคืบรั<br>นกแท | 1  |
| אורי אורי איז אורי איז איז איז איז איז איז איז איז איז אי                                                                                                    | ומי                                               | 529                              | ŕ     | U                  | ญหากษณะ 5 และการและการสาร<br>กรศึกษานอก โรงเรียนของนักศึกษา                                                | 1 guốn 16 2549-                                  | ริพยา                       | มหาวิทยาลัย                   | "511915"             |    |
| 3 📋 การโดกระบานการเรียนผู้การศึกษานอกโรงรับน                                                                                                    | แยกตามหน่ายงา                                     | u l                              |       |                    | เกษานอก Issisoนจากาศขอนแกน 1<br>โสบคำ                                                                      | lab : <u>nijigi</u> n - 01-27                    | www5/Thesis                 | ราชสฏเลอ                      | "51/RTS"             |    |
| อการของออกสารหาย 13 อายางสุดอาการการการการการการการของ 384 1996 การสี่การการ<br>การการการการการการการการการการการการการก                                                                                                    | เหาโทยาลัยมหาสารคาม<br>กมาโทยาลัยสรีแลริเทตวิโรลเ | 137                              | 3     |                    | ารจัดกระบวนการเรียนรู้การศึกษาแล<br>เนเนลักสุดร การศึกษาขึ้นพื้นฐาน พ<br>544 ของครูศูนย์การเรียนชุมชนสิงก์ | อกโรงเรียน<br>เพธศักราช 2549-<br>ดศูนย์การ 08-15 | วิทยา<br>นิทปร์Thesis       | มหาวิทยาลัย<br>ราชสัญละ       | อบรรษ วิท<br>ชิย     |    |

|          | Modified: 2549-                       | 18-07                                                                                                    |                                                                                                   |                                                      |
|----------|---------------------------------------|----------------------------------------------------------------------------------------------------|---------------------------------------------------------------------------------------------------|------------------------------------------------------|
| Туре     | ີງທອານິທນຣ໌/The                       | sis                                                                                                    |                                                                                                   |                                                      |
| Format   | application/pdf                       |                                                                                                    |                                                                                                   |                                                      |
|          | /SBN: 974-9541                        | -02-2                                                                                                    |                                                                                                   |                                                      |
| Source   | CallNumber: 1                         | อต. 374.072 ฮ219ก                                                                                                    |                                                                                                   |                                                      |
| Language | tha                                   |                                                                                                    | <u>ุ</u> ลลิปุณส์สี่สัจ เจ                                                                        | 4                                                    |
| Coverage | Spatial: តុខែហើខ                      |                                                                                                    | แลนเพลมเตองน                                                                                      | แรด็เหตุมแ                                           |
| Thesis   | DegreeName: R                         | รุศาสตรมหาบัณฑิต                                                                                                    |                                                                                                   |                                                      |
|          | Level: <mark>ปริญญ</mark> าโ          | M                                                                                                    |                                                                                                   |                                                      |
|          | Descipline: nrs                       | บริหารการศึกษา                                                                                                    |                                                                                                   |                                                      |
|          | Grantor: มหาวิท                       | ເขາລັບรານກັງງອຸດຣຸດິດຄົ                                                                                                    |                                                                                                   |                                                      |
| Rights   | Gcopyrights XM                        | าวิทยาสัยราชสัฏอุตรติดถ์                                                                                                    |                                                                                                   |                                                      |
|          | RightsAccess:8                        | ามารถเข้าใช้ได้เฉพาะสมาชิกในกลุ่ม Th                                                                                                    | el r                                                                                              |                                                      |
|          | ล่าดับที่,                            | DOUNIZOUN                                                                                                    | ชนาดแฟ้มข้อมูล                                                                                    | จำนวนเข้าถึง                                         |
|          |                                       | 11-0025-45-tpg.pdf                                                                                                    | 304.02 KB                                                                                         | 284                                                  |
|          | 2                                     | 11-0025-45-bib.pdf                                                                                                    | 489.19 KB                                                                                         | 238                                                  |
|          |                                       |                                                                                                    |                                                                                                   |                                                      |
|          | 3                                     | 11-0025-45-ch5.pdf                                                                                                    | 1.34 MB                                                                                           | 275                                                  |
| 1        | 3<br>4                                | 11-0025-45-ch5.pdf<br>11-0025-45-ch4.pdf                                                                                                    | 1.34 MB<br>2.4 MB                                                                                 | 275<br>245                                           |
| (        | 3<br>4<br>5                           | 11-0025-45-ch5.pdf<br>11-0025-45-ch4.pdf<br>11-0025-45-ch3.pdf                                                                                                    | 1.34 MB<br>2.4 MB<br>397.32 KB                                                                    | 275<br>245<br>254                                    |
| (        | 3<br>4<br>5<br>6                      | 11-0025-45-ch5.pdf<br>11-0025-45-ch4.pdf<br>11-0025-45-ch3.pdf<br>11-0025-45-ch2.pdf                                                                                                    | 1.34 MB<br>2.4 MB<br>997.32 KB<br>2.45 MB                                                         | 275<br>245<br>254<br>306                             |
|          | 3<br>4<br>5<br>6<br>7                 | 11-025-45-ch5.pdf<br>11-025-45-ch4.pdf<br>11-025-45-ch3.pdf<br>11-025-45-ch3.pdf<br>11-025-45-ch2.pdf<br>11-025-45-ch1.pdf                                                                         | 1 34 HB<br>24 HB<br>397 32 KB<br>2.45 HB<br>727 34 KB                                             | 275<br>245<br>254<br>206<br>287                      |
|          | 3<br>4<br>5<br>6<br>7<br>8            | 11-0025-45-ch5.pdf<br>11-0025-45-ch4.pdf<br>11-0025-45-ch3.pdf<br>11-0025-45-ch3.pdf<br>11-0025-45-ch3.pdf<br>11-0025-45-ch1.pdf<br>11-0025-45-ch1.pdf                                             | 1 34 118<br>24 118<br>397 32 46<br>2.45 118<br>727 34 46<br>350 74 46                             | 275<br>245<br>254<br>306<br>287<br>170               |
| (        | 3<br>4<br>5<br>6<br>7<br>8            | 11-025-45-ch5.pdf<br>11-025-45-ch5.pdf<br>11-025-45-ch3.pdf<br>11-0025-45-ch3.pdf<br>11-0025-45-ch1.pdf<br>11-0025-45-ch1.pdf<br>11-0025-45-con.pdf<br>11-0025-45-abs.pdf                          | 1 34 10<br>2 4 10<br>2 5 10 24 00<br>2 55 100<br>7 27 34 10<br>50 74 10<br>50 74 10<br>200 56 10  | 275<br>245<br>254<br>208<br>207<br>170<br>284        |
| (        | 3<br>4<br>5<br>6<br>7<br>8<br>8<br>10 | 11-0025-45-2h5-pdf<br>11-0025-45-2h4-pdf<br>11-0025-45-2h2-pdf<br>11-0025-45-2h2-pdf<br>11-0025-45-2h2-pdf<br>11-0025-45-2h2-pdf<br>11-0025-45-2h2-pdf<br>11-0025-45-2h2-pdf<br>11-0025-45-2h2-pdf | 1 34 10<br>24 10<br>25 12 26<br>255 10<br>727 34 45<br>30 74 45<br>30 74 46<br>20 16 18<br>151 18 | 275<br>245<br>254<br>267<br>267<br>710<br>264<br>217 |